- 1. Navigate to satpractice.org.
- 2. Click SAT on the left side of the screen. The click Practice.

| AP PHYSICS 1 | SAT                                                                                           |
|--------------|-----------------------------------------------------------------------------------------------|
| Assignments  |                                                                                               |
| MY STUFF     | In partnership with $\bigcirc$ CollegeBoard<br>8 real, full-length practice tests<br>Practice |
| Courses      | ✓ 20 hrs of practice associated with 115                                                      |
| SAT 1        |                                                                                               |
| MY ACCOUNT   |                                                                                               |
| Progress     |                                                                                               |
| Profile      |                                                                                               |
| Teachers     |                                                                                               |

3. The next page you will see is known as the Dashboard. Under Practice schedule, click Edit.

|                                                          |                                                                    |   |                                                        |   |        |                                  | TODAY'S PRACTICE<br>Answer 60 questions<br>Today, we'll focus on Improving your Reading & Writing<br>skills. |   |     |                            |                        |
|----------------------------------------------------------|--------------------------------------------------------------------|---|--------------------------------------------------------|---|--------|----------------------------------|----------------------------------------------------------------------------------------------------|---|-----|----------------------------|------------------------|
|                                                          |                                                                    |   |                                                        |   |        | Go to Reading & Writing practice |                                                                                                    |   |     |                            |                        |
| Practice schedule                                        | s                                                                  | м | т                                                      | w | De     | ete                              | <u>Edi</u><br>Sa                                                                                             |   | > 1 | Test scores                | View Full Tests        |
| THURSDAY 12:30 PM<br>60 questions (1 hour<br>30 minutes) | ·<br>·<br>·<br>·<br>·<br>·<br>·<br>·<br>·<br>·<br>·<br>·<br>·<br>· |   | <ul> <li>★</li> <li>☆</li> <li>☆</li> <li>☆</li> </ul> |   |        |                                  |                                                                                                    |   |     | Display yo                 | bur scores             |
| YOUR TEST DATE                                           | MAR                                                                |   |                                                        |   |        |                                  |                                                                                                    |   | (   | Current skill levels       | What are skill levels? |
| TUESDAY APR 14<br>SAT                                    |                                                                    |   |                                                        |   |        |                                  |                                                                                                    |   |     | 🏊 Math 🏻 🏊                 | Reading & Writing      |
|                                                          |                                                                    |   |                                                        |   | 고<br>☆ | 고<br>☆                           | 고<br>☆                                                                                                    | I | 1   | Sharing SAT practice activ | ity with your coach    |
|                                                          |                                                                    |   |                                                        |   |        |                                  |                                                                                                    |   |     | Sharing SAT practice activ | ity with your coach    |

4. First, make sure your test date is selected as Apr 13, 2021 SAT School Day.

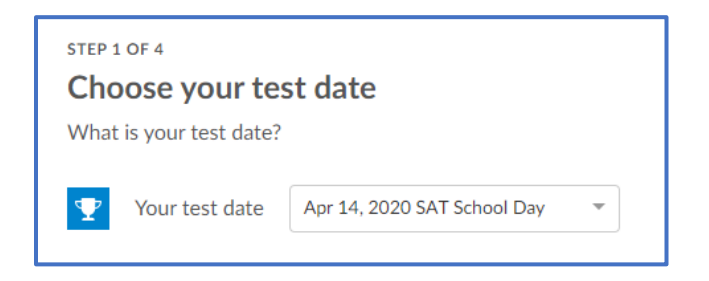

5. Check the box next to Email practice reminders to. Also, make sure the correct email address is selected.

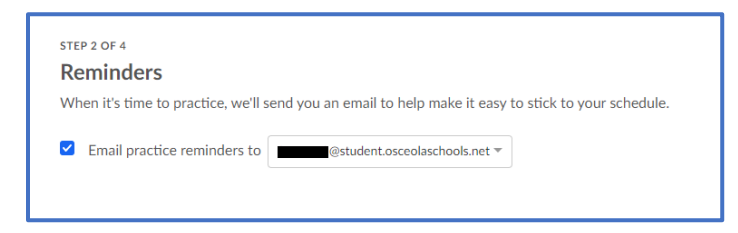

On the next screen, you can schedule yourself to take a practice SAT before the real test on April
13. It is recommended that you take at least 1 full practice test prior to SAT so you will want to
set aside 3-4 uninterrupted hours. However, Khan Academy will allow you to take up to as
many as 10 practice tests.

| Practice test da<br>Preparing for the SAT i<br>try running a marathon                                                                         | Practice test days<br>Preparing for the SAT is like preparing for a marathon. You wouldn't wait until the big day to<br>try running a marathon for the first time!                                                                                                    |         |   |   |  |  |  |  |  |
|----------------------------------------------------------------------------------------------------|----------------------------------------------------------------------------------------------------|---------|---|---|--|--|--|--|--|
| With 7 weeks left until<br>aside 3-4 hours) before<br>Tuesday, March 31 is tl<br>everywhere will be tak<br>For more information o<br>section. | With 7 weeks left until your test, we recommend that you take at least 1 full practice test (set aside 3-4 hours) before test day.<br>Tuesday, March 31 is the Official SAT Practice Test Day for your SAT date. Students everywhere will be taking an online SAT practice test that day.<br>For more information on planning your practice, you can checkout our <u>Tips and Strategies</u> section. |         |   |   |  |  |  |  |  |
| Practice test<br>10                                                                                                    | February 29, 2020                                                                                                    | 8:00 AM | * | × |  |  |  |  |  |
| Your test date                                                                                                    | Apr 14, 2020 SAT School Day                                                                                                    |         |   |   |  |  |  |  |  |
| + Schedule more pract                                                                                                    | ice tests                                                                                                    |         |   |   |  |  |  |  |  |

7. Finally, on the last step (4 of 4), you'll setup your Skill practice plan. From here, Khan Academy will tell you what their recommendation is, however, you can customize this even further. In the example below, Khan recommends 1.25 hours/week, but the student has actually selected to practice 1.5 hours per day. This is really driven by how much time you realistically have to dedicate to practicing and how many questions you want to practice before test day. Once you've made your selections, click Create.

## NEOCITY ACADEMY - OFFICIAL SAT PRACTICE

| Skill practice plan         When preparing for a marathon, you also have to do sprints, strength work, and other exercises. For the SAT, in addition to practice tests, you will also work on individual skills and short timed "mini-sections".         With 7 weeks left until your test, we recommend you do skill practice 1.25 hours/week (hardcore: 3-5 hours/week).         1.5 hours × 7 days = 10.5 hours/week (Hardcore)         Practice on <ul> <li></li></ul>                                             | STEP 4 OF 4                                             |                                                                             |                                                       |                                        |                     |  |
|----------------------------------------------------------------------------------------------------|---------------------------------------------------------|-----------------------------------------------------------------------------|-------------------------------------------------------|----------------------------------------|---------------------|--|
| When preparing for a marathon, you also have to do sprints. strength work, and other         exercises. For the SAT. In addition to practice tests, you will also work on individual skills and         Short time d'mini-sections?         With 7 weeks left until your test, we recommend you do skill practice 1.25 hours/week         (hardcore: 3-5 hours/week).         1.5 hours × 7 days = 10.5 hours/week         (Hardcore)         Practice on          S         M         T         X         X         X | Skill pract                                             | ce plan                                                                     |                                                       |                                        |                     |  |
| With 7 weeks left until your test, we recommend you do skill practice 1.25 hours/week (hardcore: 3-5 hours/week).<br>1.5 hours × 7 days = 10.5 hours/week (Hardcore)<br>Practice on S X Z X X T S S S<br>For how long 1 hour 30 minutes (60 questions) *<br>Reminder at 12:30 PM *<br>Daily target 60 questions<br>Days per week 7 days / week<br>Total weeks 7 veeks<br>Questions completed to date 2168 questions<br>Goal (total practice until test date) 5200 questions                                            | When preparin<br>exercises. For the<br>short timed "mit | for a marathon, you also h<br>e SAT, in addition to practi<br>ii-sections". | ave to do sprints, stren<br>ce tests, you will also v | igth work, and ot<br>vork on individua | her<br>I skills and |  |
| 1.5 hours × 7 days = 10.5 hours/week<br>(Hardcore)<br>Practice on S M T W Th F Sa<br>For how long 1 hour 30 minutes (40 questions) *<br>Reminder at 12:30 PM *<br>Daily target                                                                                                    | With 7 weeks le<br>(hardcore: 3-5 h                     | ft until your test, we recom<br>ours/week).                                 | mend you do skill prac                                | tice 1.25 hours/v                      | week                |  |
| Practice on S M T W Th F Ss<br>For how long 1 hour 30 minutes (60 questions) *<br>Reminder at 12:30 PM *<br>Daily target60 questions<br>Days per week7 days / week<br>Total weeks7 weeks<br>Questions completed to date2168 questions<br>Goal (total practice until test date) 5200 questions                                                                                                    | 1.5 hours × 7 d<br>(Hardcore)                           | ys = 10.5 hours/week                                                        |                                                       |                                        |                     |  |
| For how long       1 hour 30 minutes (60 questions)         Reminder at       12:30 PM         Daily target       60 questions         Daily target       60 questions         Days per week       7 days / week         Total weeks       7 weeks         Questions completed to date       2168 questions         Goal (total practice until test date)       5200 questions                                                                                                    | Practice on                                             | S M T W Th                                                                  | F Sa                                                  |                                        |                     |  |
| Reminder at       12:30 PM         Daily target       60 questions         Days per week       7 days / week         Total weeks       7 weeks         Questions completed to date       2168 questions         Goal (total practice until test date)       5200 questions                                                                                                    | For how long                                            | 1 hour 30 minutes (60 quest                                                 | ions) 💌                                               |                                        |                     |  |
| Daily target       60 questions         Days per week       7 days / week         Total weeks       7 veeks         Questions completed to date       2168 questions         Goal (total practice until test date)       5200 questions                                                                                                    | Reminder at                                             | 12:30 PM                                                                    | *                                                     |                                        |                     |  |
| Days per week                                                                                                    | Daily target                                            | 60                                                                          | questions                                             |                                        |                     |  |
| Total weeks     7 weeks       Questions completed to date     2168 questions       Goal (total practice until test date)     5200 questions                                                                                                    | Days per week                                           |                                                                             | ays / week                                            |                                        |                     |  |
| Questions completed to date       2168 questions         Goal (total practice until test date)       5200 questions                                                                                                    | Total weeks                                             |                                                                             | 7 weeks                                               |                                        |                     |  |
| Goal (total practice until test date) 5200 questions                                                                                                    | Questions com                                           | leted to date 2168                                                          | questions                                             |                                        |                     |  |
|                                                                                                    | Goal (total prac                                        | ice until test date) 5200                                                   | questions                                             |                                        |                     |  |
|                                                                                                    |                                                         |                                                                             |                                                       |                                        |                     |  |

8. Based on your selections and your PSAT NMSQT results, CollegeBoard and Khan will customize a practice plan that is tailored to you. This plan will especially make sure to give you practice in areas of weakness to help you better prepare for the SAT. At the top of your Dashboard, you'll see Today's Practice. This will normally alternate between Reading & Writing Practice and Math Practice. In the example below, it's a Reading & Writing Practice day. Although, if you really wanted to, you could also select "Or go to Math Practice" and it would allow you to practice in that content area as well.

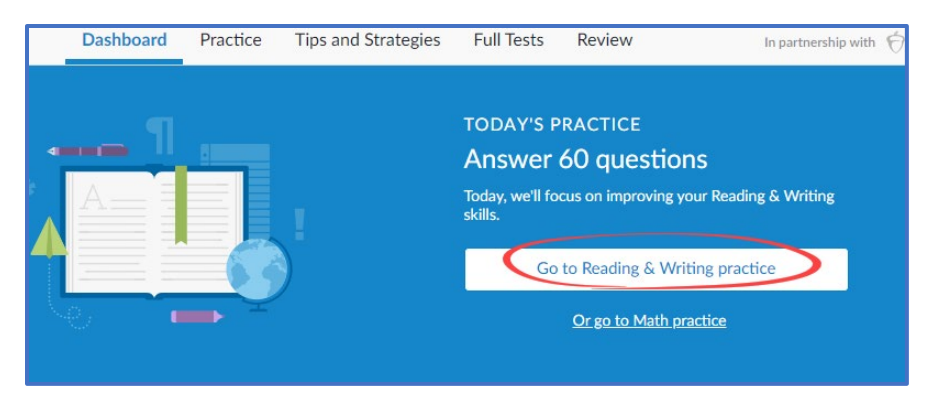

9. From the next page, you'll see "Your recommendations." At the top, you'll also see what content area you're in (e.g., Math, Reading & Writing).

## NEOCITY ACADEMY - OFFICIAL SAT PRACTICE

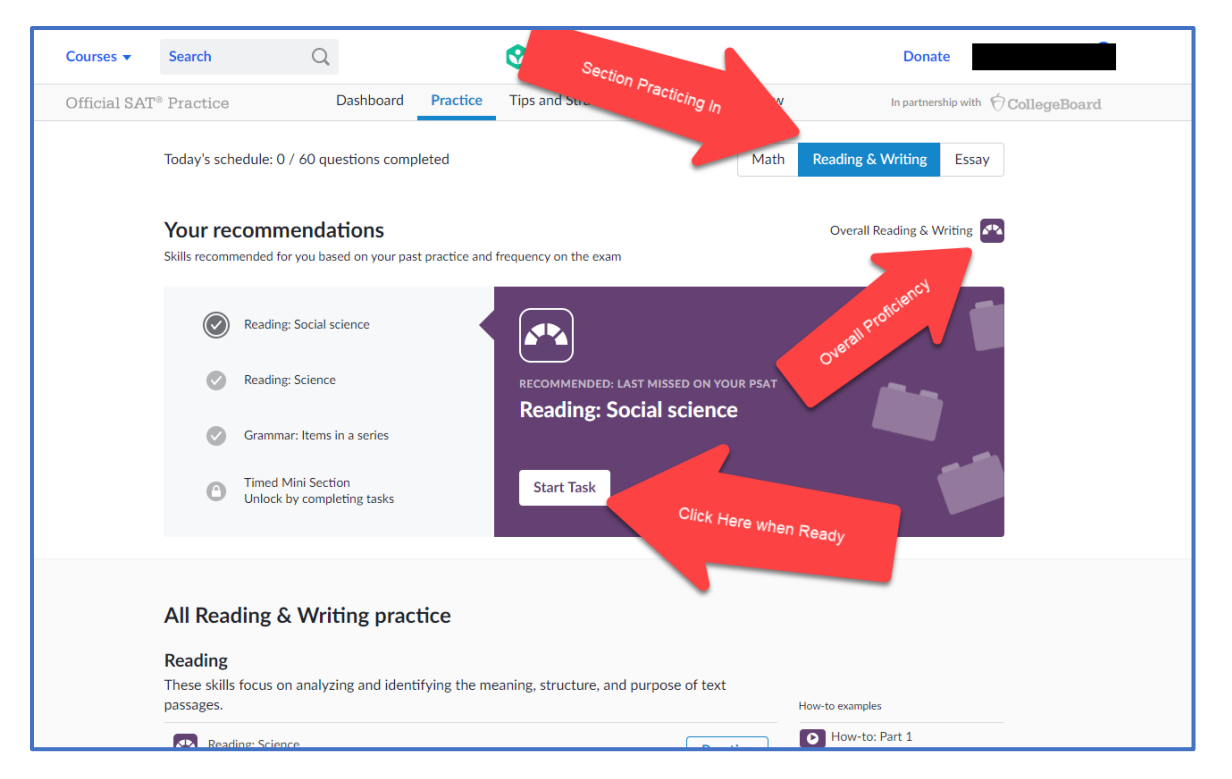

Each day, you'll also have the option to practice in a Timed Mini Section. In the example above, once the three tasks have been completed, you're able to unlock the timed section, which simulates SAT testing conditions.

10. If you don't want to practice with the recommendation for the day, you can also scroll down and manually select where you want to practice. In the example below, I am in the Math Problem solving and data analysis section. Personally, I would want to look for any sections where I do not have 4 bars. These would be the areas I know I still need help in.

| Problem solving and data analysis<br>These skills focus on real-world problems that involve concepts like proportions, units, and<br>statistical analysis. |                                                                                                    |  |  |  |  |  |  |
|----------------------------------------------------------------------------------------------------|----------------------------------------------------------------------------------------------------|--|--|--|--|--|--|
| Ratios, rates, and proportions                                                                                                    | Practice         Basic example           Image: Original system         Image: Original system                                                                                                    |  |  |  |  |  |  |
| Percents                                                                                                    | Practice Basic example                                                                                                    |  |  |  |  |  |  |
| Units                                                                                                    | Practice Basic example<br>Harder example                                                                                                    |  |  |  |  |  |  |
| Table data                                                                                                    | Practice Basic example<br>Harder example                                                                                                    |  |  |  |  |  |  |
| Scatterplots                                                                                                    | Practice Basic example<br>Harder example                                                                                                    |  |  |  |  |  |  |
| Key features of graphs                                                                                                    | Practice Basic example                                                                                                    |  |  |  |  |  |  |
| Linear and exponential growth                                                                                                    | Practice Basic example<br>Harder example                                                                                                    |  |  |  |  |  |  |
| Data inferences                                                                                                    | Practice         Desic example           Image: Second second s |  |  |  |  |  |  |

11. Full Tests – At any time, you can also practice by taking a full practice SAT test. From the top of your screen, click Full Tests. From here, you can opt to take any 1 of 10 practice tests. Just make sure you have 3-4 hours of uninterrupted time to get the most accurate results.

| Official SAT <sup>©</sup> Practice                                                                                                    | Dashboard                 | Practice Tips and Strategies Full Tests                                                 | In partnership with 🕤 CollegeBoard                  |
|----------------------------------------------------------------------------------------------------|---------------------------|-----------------------------------------------------------------------------------------|-----------------------------------------------------|
| Tests                                                                                                    |                           | Start Practice test 1                                                                   | After completing a section, you can stop or review. |
| Practice test 10<br>0 of 4 sections complete                                                                                                    | >                         |                                                                                         |                                                     |
| Practice test 9<br>0 of 4 sections complete                                                                                                    | >                         | 65 Reading<br>min 52 questions                                                          | 3 Start this section                                |
| Practice test 8<br>0 of 4 sections complete                                                                                                    | >                         |                                                                                         |                                                     |
| Practice test 7<br>0 of 4 sections complete                                                                                                    | >                         | 35<br>min 4 questions<br>▲ Complete previous sections to unlock                         |                                                     |
| Practice test 6<br>0 of 4 sections complete                                                                                                    | >                         | 25 Math (No calculator)<br>20 questions                                                 |                                                     |
| Practice test 5<br>0 of 4 sections complete                                                                                                    | >                         | Complete previous sections to unlock                                                    |                                                     |
| Practice test 3<br>0 of 4 sections complete                                                                                                    | >                         | 55 Math (Calculator OK)<br>38 questions<br>A Complete precisions to unlock              |                                                     |
| Practice test 1<br>0 of 4 sections complete                                                                                                    | >                         |                                                                                         |                                                     |
| College Board wrote these practice tests and p<br>them exclusively to Khan Academy. They follow<br>Board's recommended ordering.                                                                          | rovided<br>v College      | True (Or in all                                                                         |                                                     |
| If you would like to take these tests on paper in<br>online, you can <u>download the PDF versions of i</u><br><u>practice tests</u> and print them. You can also <u>dow</u><br><u>PSAT/NMSQT® tests</u> . | nstead of<br>the<br>mload | 50<br>min This practice essay is only available on<br>paper and is not computer-scored. |                                                     |
| We also support some College Board <u>disability</u><br>accommodations.                                                                                                    |                           |                                                                                         |                                                     |